### ZOOM不能開啟鏡頭或麥克風

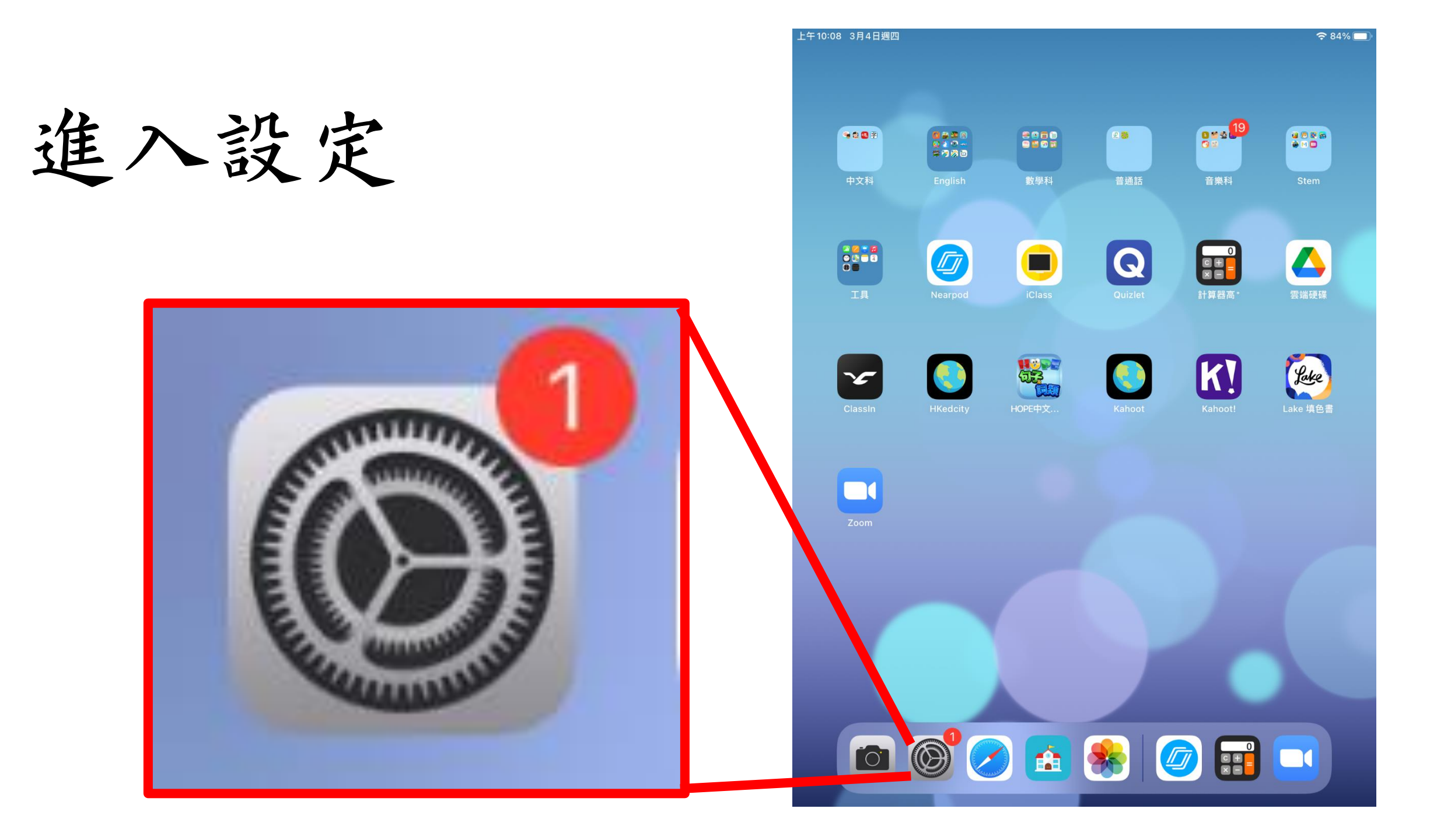

在左方向下掃, 直至看見ZOOM

| E+10:08         | 3月4日週四            |            |                 |      | 중 84% 🔳 |
|-----------------|-------------------|------------|-----------------|------|---------|
|                 | 設定                |            | Z               | loom |         |
|                 | iClass            | 允許「Z       | .OOM」取用         |      |         |
| K!              | Kahoot!           |            | 日曆              |      |         |
| <b>-</b>        | Keynote           | *          | 相片              |      | 所有相片 >  |
| Lete            | Lake 填色書          |            | 本地網絡            |      |         |
| <b>6</b>        | M部落               | <b>U</b>   | 咪高風             |      |         |
| <b>6</b>        | Makeblock         |            | 相機              |      |         |
| M               | mBlockly          |            | Siri與搜尋         |      | >       |
| TR.<br>Maarril- | MERS.HK           | C          | <b>通知</b><br>關閉 |      | >       |
|                 | Nearpod           | $\Diamond$ | 背景 App 重新整理     | !    |         |
| 0               | NotateMe Now      |            |                 |      |         |
|                 | Numbers           | 偏好的語       | 語言              |      |         |
|                 | Pages             |            | 語言              |      | 繁體中文 >  |
| 2               | Puppet Edu        |            |                 |      |         |
| Q               | Quizlet           |            |                 |      |         |
| 50              | Real Drum         |            |                 |      |         |
|                 | ScratchJr         |            |                 |      |         |
| NDP.            | Word Wow Big City |            |                 |      |         |
|                 | Zoom              |            |                 |      |         |
|                 |                   |            |                 |      |         |

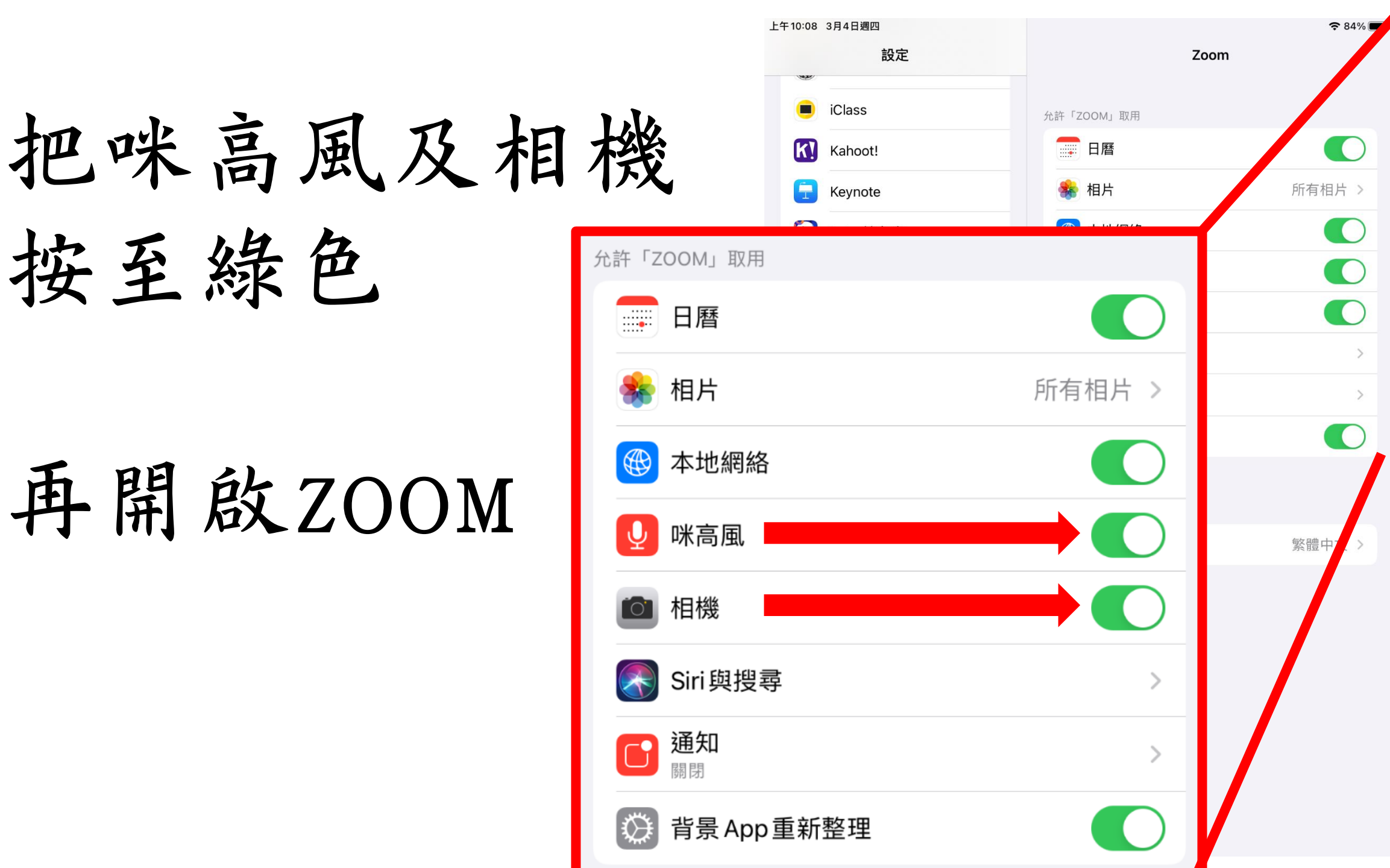

# 假如不能正常地進行 ZOOM會議

#### 連按iPad按鈕兩下

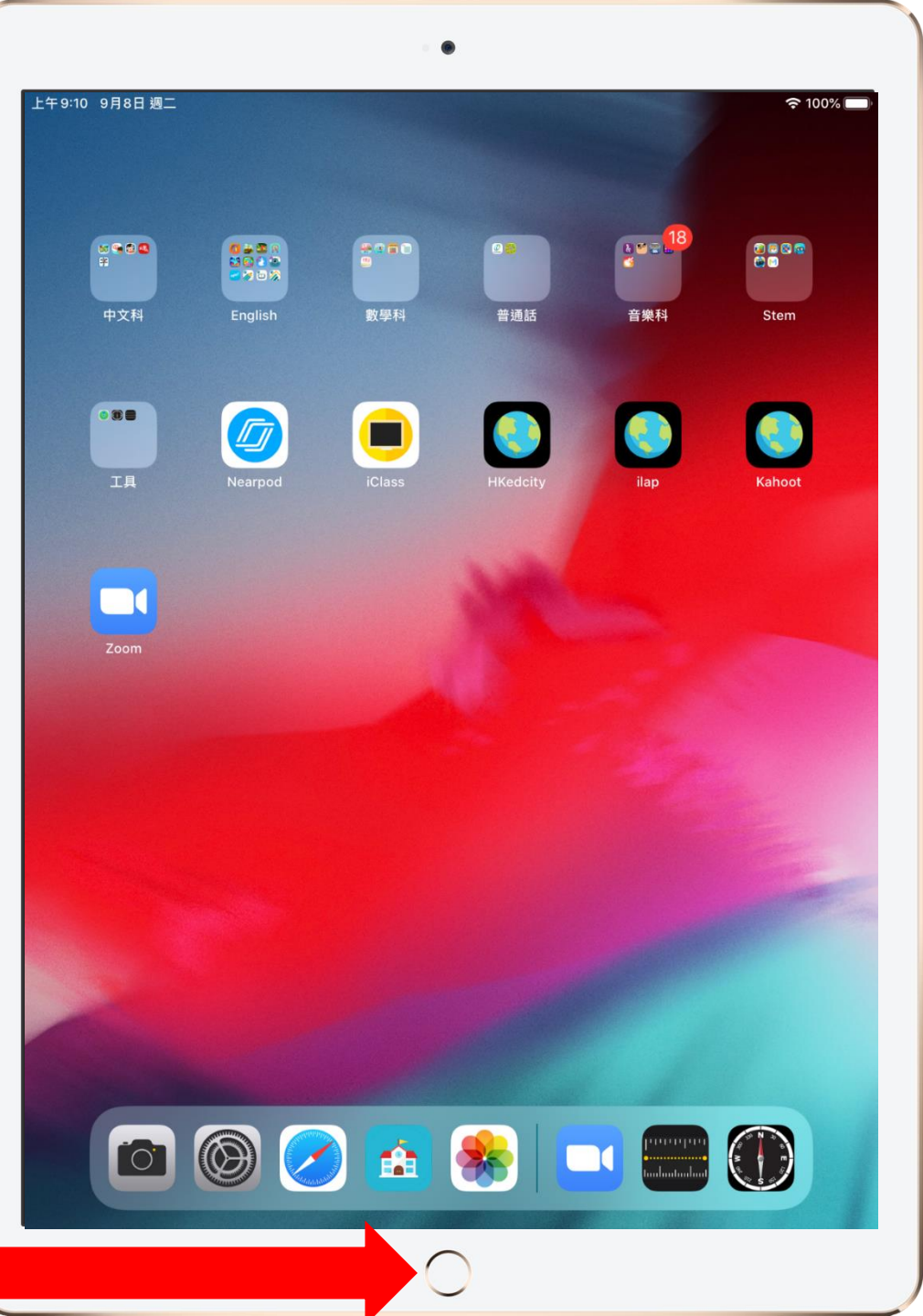

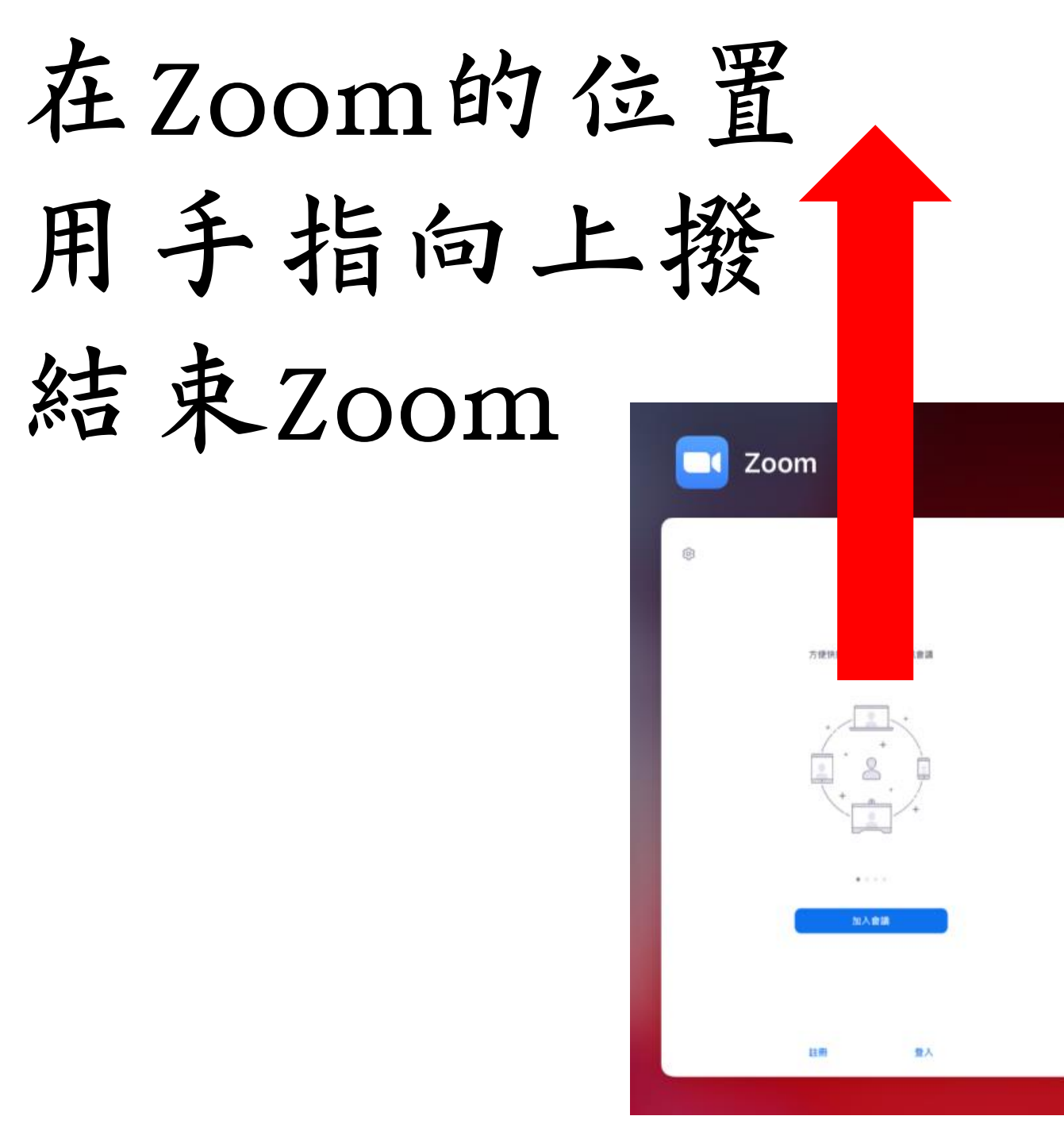

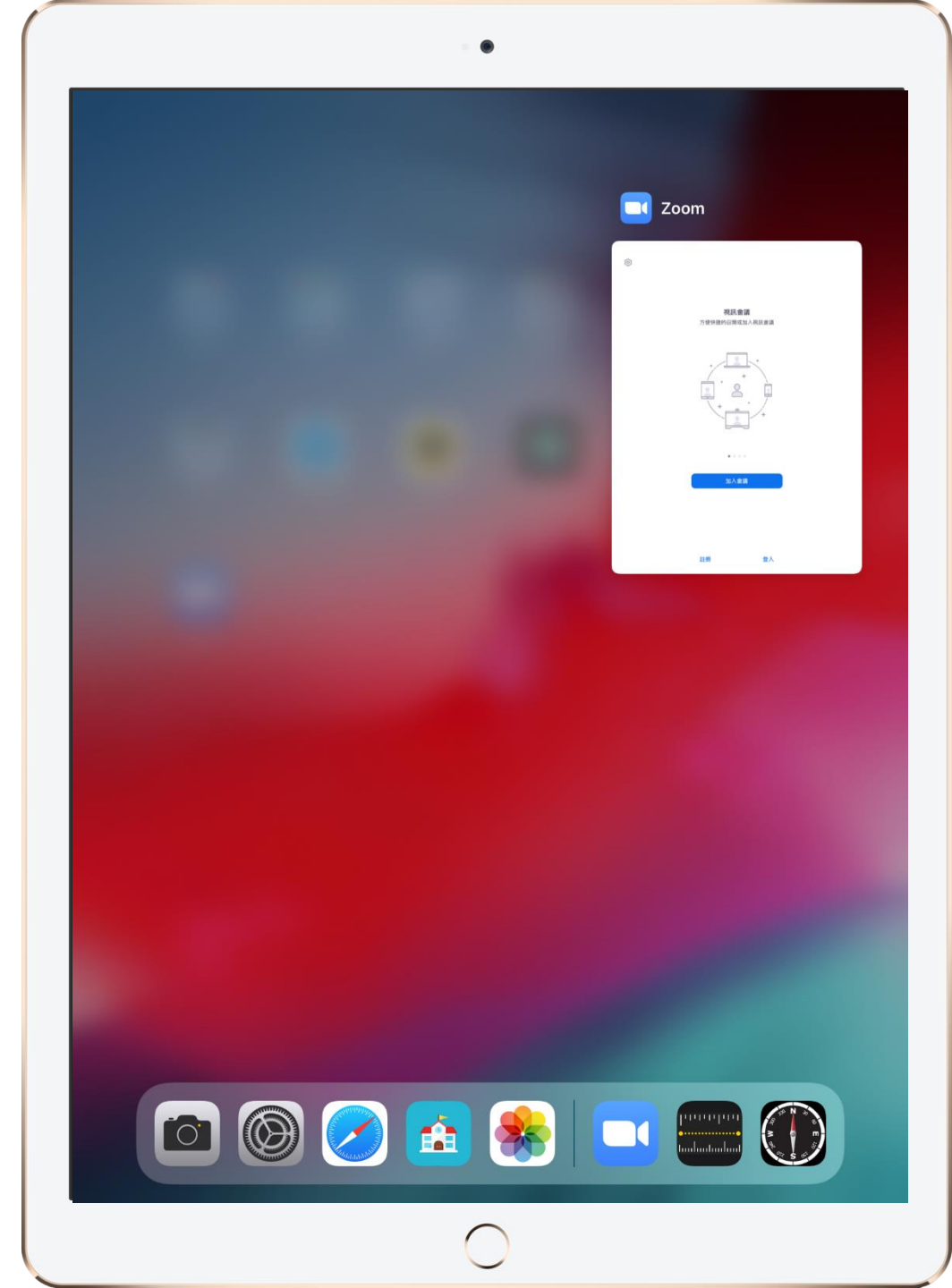

#### 長按iPad開關掣 (右上角)約2秒

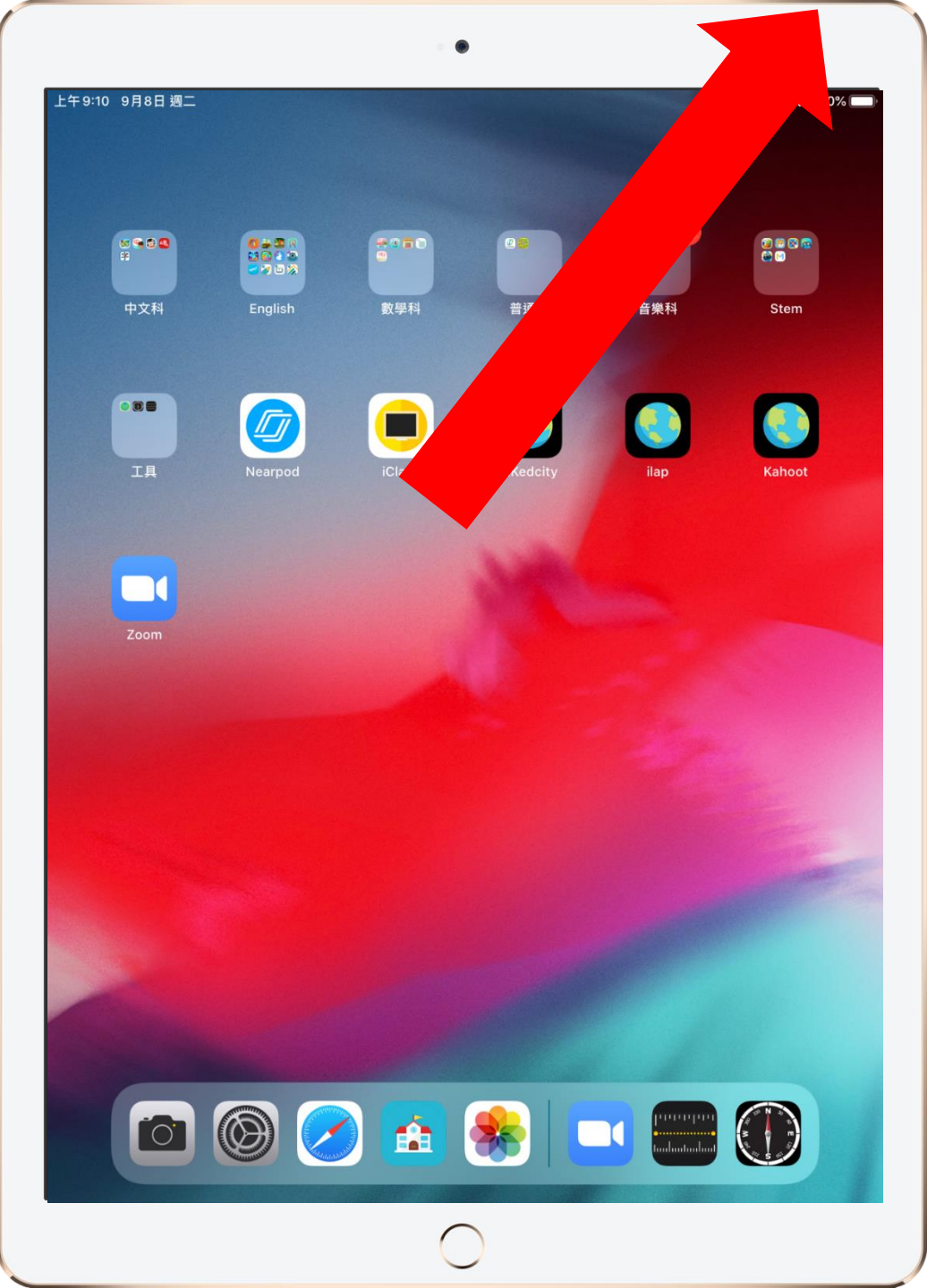

# 用手指由左至右輕掃以關機

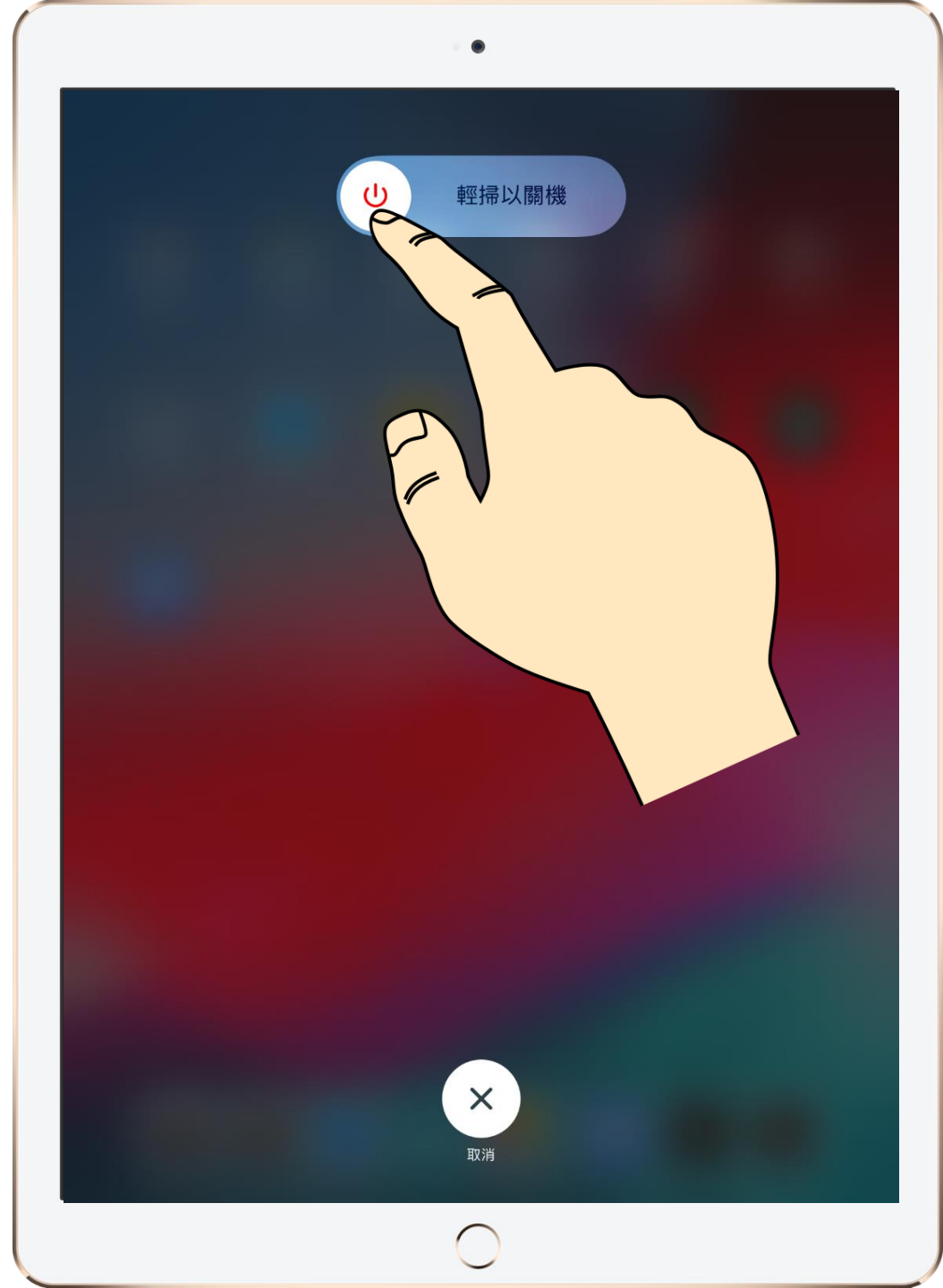

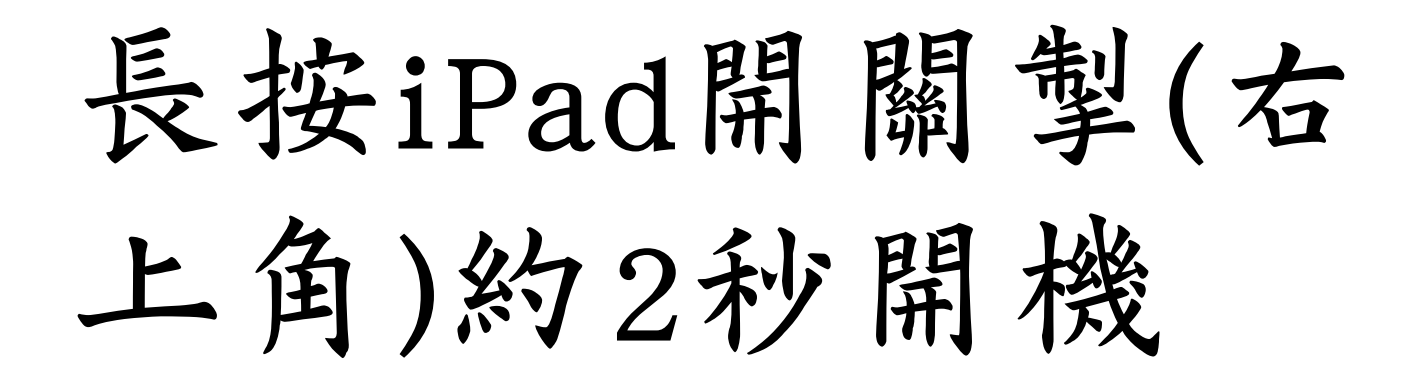

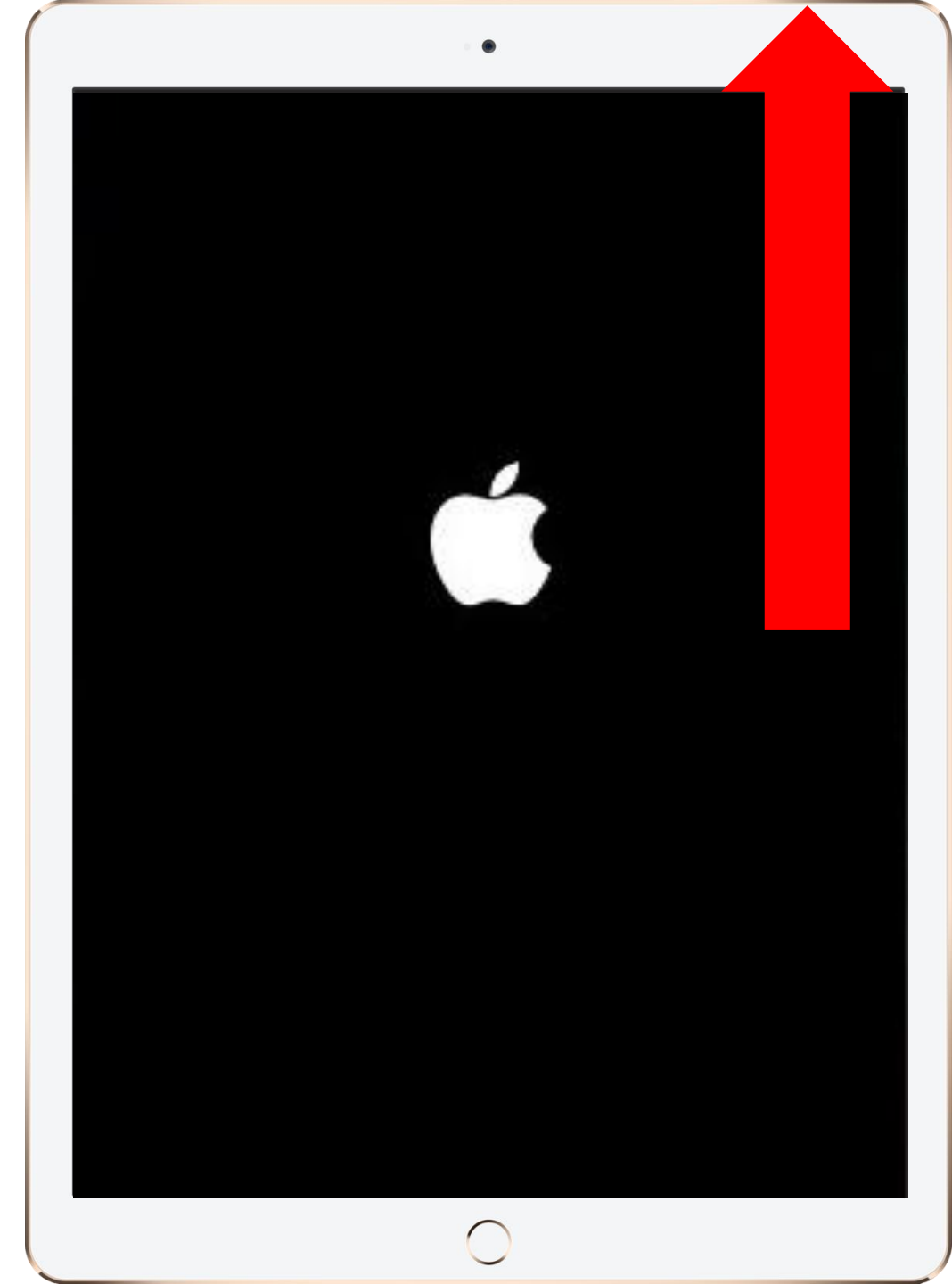

再按照平時的方 法進入Zoom課堂

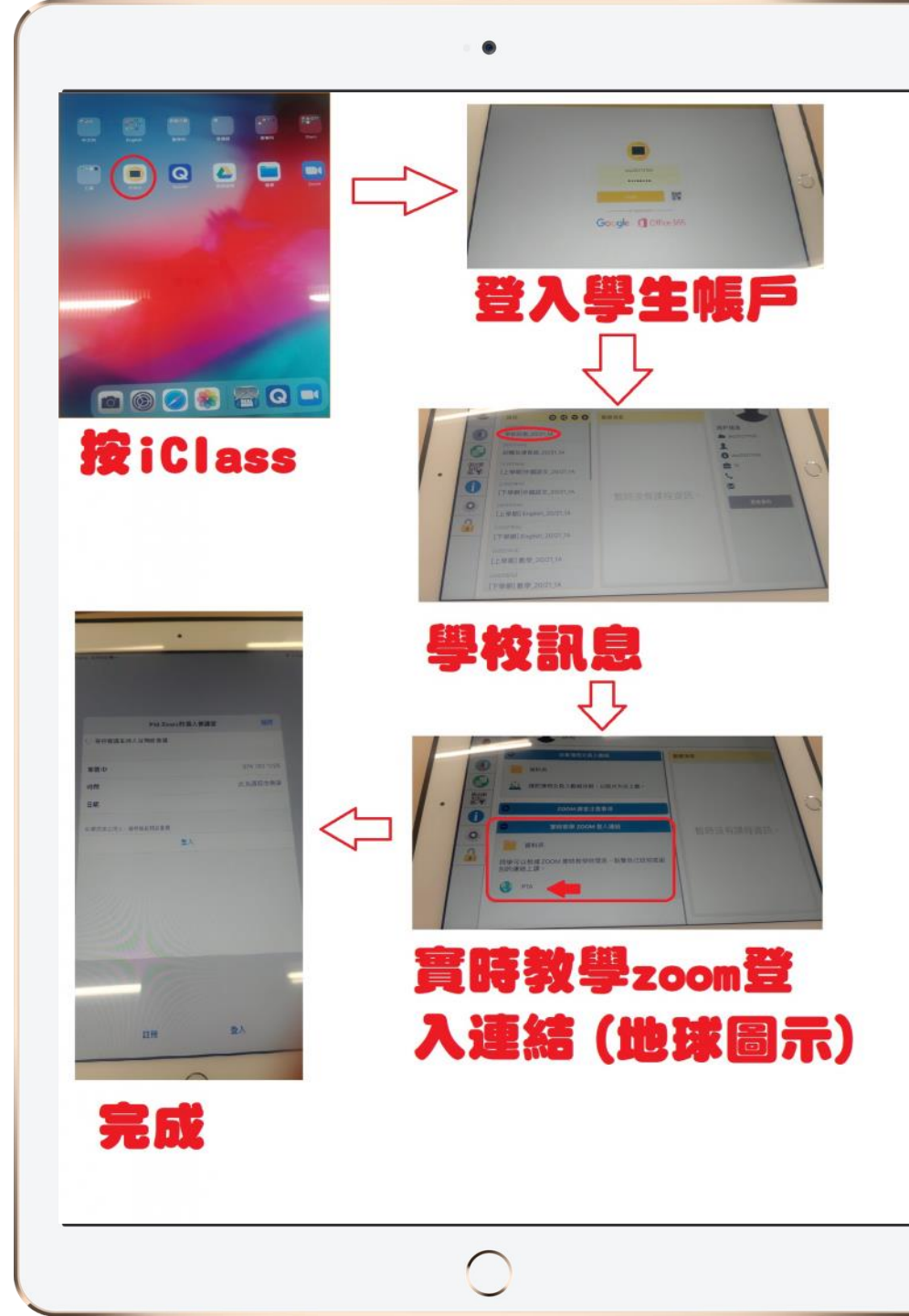

## 假如問題仍未解決, 請致電學校尋求協助。